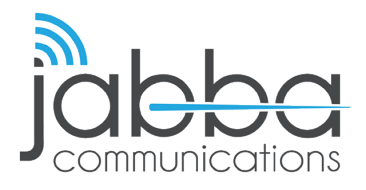

## HIGH SPEED INTERNET Account Hibernation Walkthrough

## **\*DISCLAIMER\*:** This walkthrough is strictly for **Recurring Billing** account, daily and weekly accounts don't apply.

- 1. Login to your account using your Jabba credentials.
- 2. Hover over the "Service" Button on the top Navigation.
- 3. Click "Hibernation" under the service dropdown section.
- 4. Fill the future dates you wish to be hibernated or select **"NOW" NOTE:** If you select a start date that has already past, your account will not hibernate.
- 5. Click "Update"
- To reactive your account: Please wait to be ON-SITE.
  Login on the Jabba Portal Splash page.
  THIS MUST BE DONE ONSITE ONLY VIA YOUR WEBROWSER.

| SERVICE VIEW VIEW Hibernation<br>• start Date: End Date: |   |
|----------------------------------------------------------|---|
| edit users 📫 📥                                           |   |
| CHANGE PLAN O Now                                        |   |
| + HIBERNATION                                            |   |
| UPDATE DEVICES Updat                                     | е |

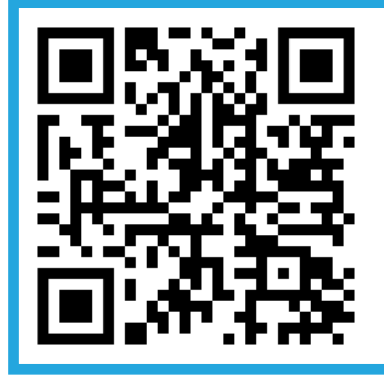

If you have any questions or trouble hibernating your account, please contact our customer support team at 602-235-0591, send an email to support@jabbacom.com or scan the QR code.

your world **connected**.

602.235.0591 | jabbacom.com | support@jabbacom.com